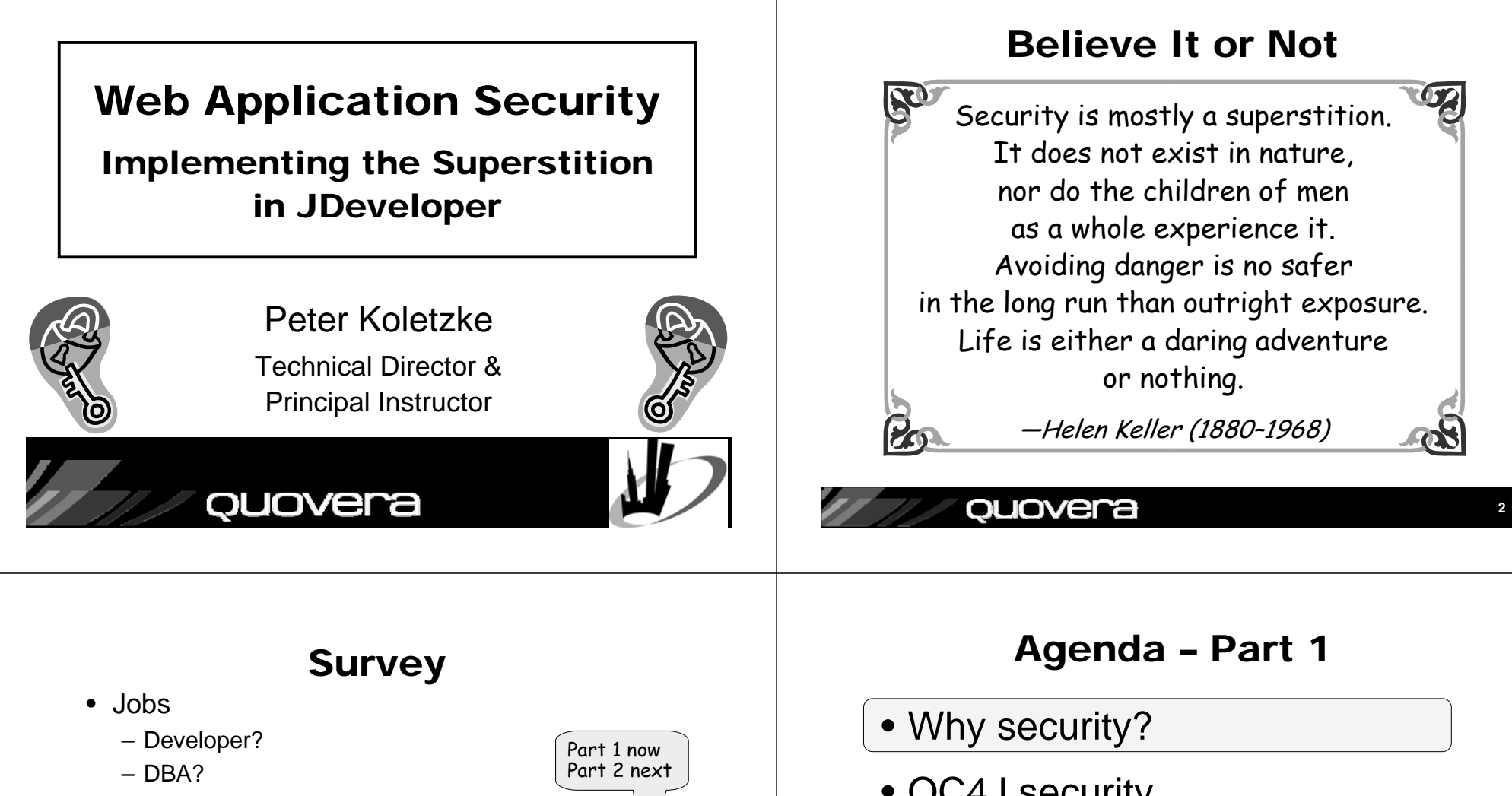

- Sys admin, others?
- Web Application Work
  - J2EE?
  - .NET?
  - PHP, ColdFusion, others?

ouovera

- Tools
  - JDeveloper
  - Eclipse
  - Others

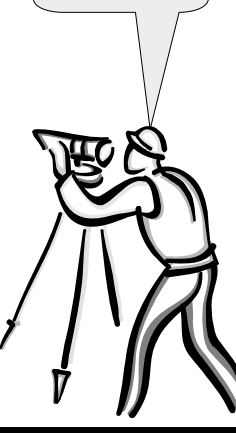

OC4J security

ouovera

- Set up the user repository
- Set up web descriptor security
- Define View layer security

Some material courtesy co-author Duncan Mills

Slides and white paper with handson practices are available on the Quovera and NYOUG websites

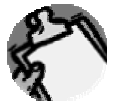

### **Application Areas of Exposure**

- Unapproved users can run the application
- Approved users can access data or functions they should not access
  - Access through View or Model code
- You cannot track who accesses the data – Approved or not
- Users bend normal query functions to gain unauthorized access

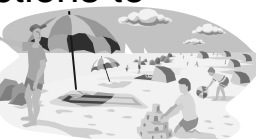

SQL injection

#### quovera

### **Two Primary Operations**

- Authentication
  - Validate that the user is who she/he claims to be
    - Normally done with passwords
    - With extra equipment, could be something else – Retinal scan, thumbprint, DNA (?)
- Authorization
  - Allow authenticated user access to specific resources
  - Usually done with security roles
    - Like database roles

ouovera

- Application components (pages, functions) and data are made available to named roles
- Users are enrolled in roles
   User has access to whatever the role is granted

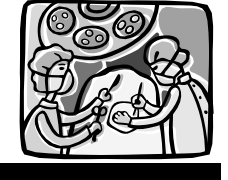

### **Security Objectives**

- Ultimate security may just be superstition, however, data must be protected
- Why is exposure greater in web apps?
  - More accessible to any WWW hacker than an internal app
  - Given time and CPU power, a motivated hacker can break any security scheme
- Main objective with any security system:
  - Make breaking in as difficult as possible
- Assume file system of app server is secure
  - Reading configuration files with user identity and application security should be really difficult
  - Operating system and network has other security needs and features

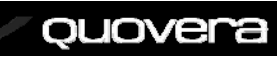

- Agenda Part 1
- Why security?
- OC4J security
- Set up the user repository
- Set up web descriptor security
- Define View layer security

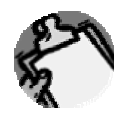

### How to Implement the Superstition

- Use recognized, prebuilt, proven, supported security technologies
- Java Authentication and Authorization Services (JAAS)
  - Java API library in the J2SE Development Kit (JDK or J2SDK))
- One solution: JAZN
  - Available in Oracle App Server Containers for J2EE (OC4J)
  - Oracle Application Server's J2EE runtime
  - Java authorization and authentication
  - An API to JAAS
  - Meta-API?
  - You configure your application to use JAZN

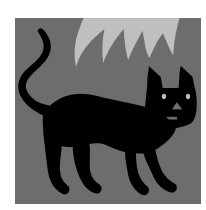

#### quovera

### Summarizing That

 OC4J in Oracle App Server contains JAZN that calls JAAS in the JDK

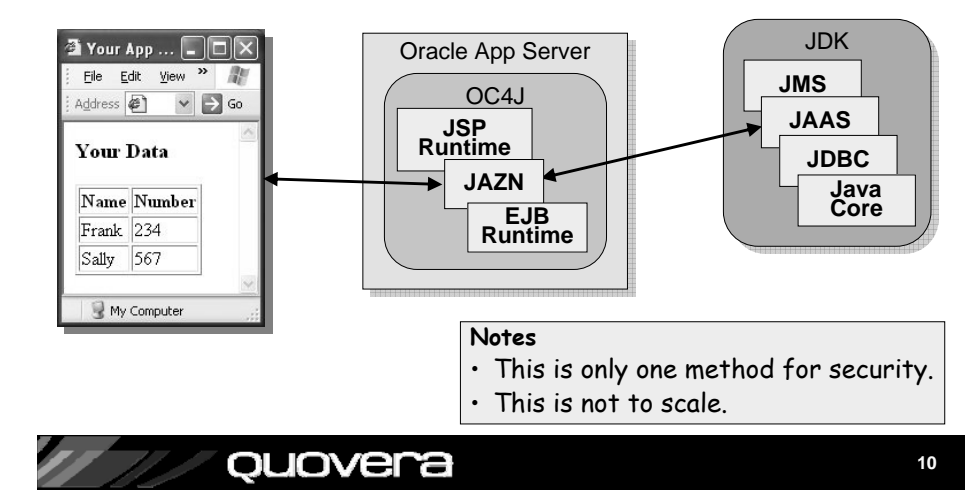

### **The User Repository**

- The storehouse of user and role information
  - A.k.a., credentials store or identity store
- JAZN can tap two types of user repositories
  - XML
    - Extensible Markup Language
    - Properties file containing user and role definitions
    - With 10.1.3 OC4J, can set up lightweight SSO
  - LDAP
    - Lightweight Directory Access Protocol
    - A communications protocol
    - Oracle Internet Directory (OID)
       Used for Single Sign-On (SSO)
    - OID can read other LDAP providers
       E.g., Microsoft Active Directory

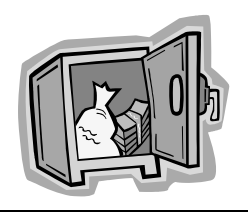

### **Application Security Flow**

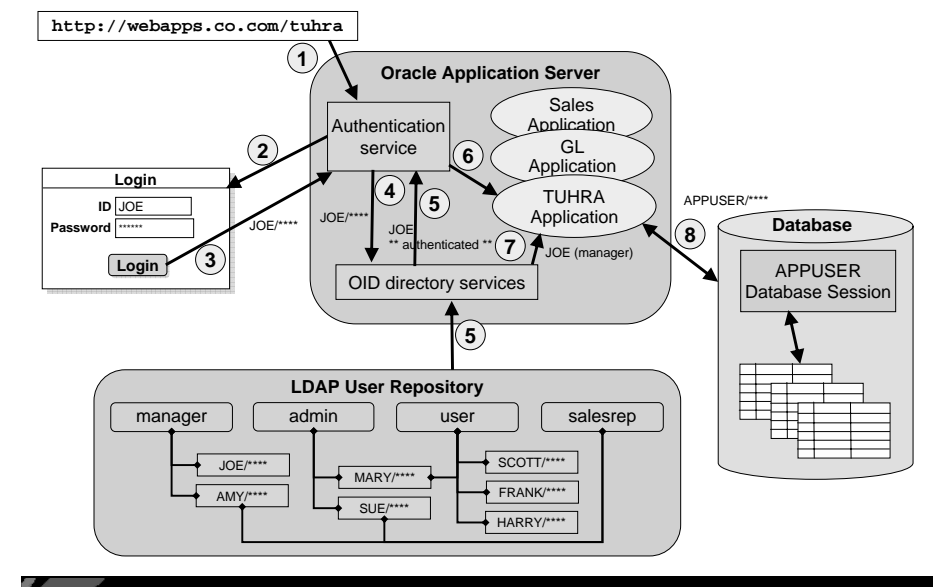

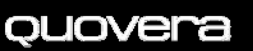

### **Application Security Flow**

- 1. User sends HTTP request including a context root indicating a particular application.
- 2. The authentication service determines the method (XML or LDAP) and presents a login page.
- 3. The user enters an ID and password and submits the login page.
- 4. The authentication service requests OID to verify the user and password.
- 5. OID verifies the password in from the LDAP source and indicates pass or fail to the authentication service.
- 6. The authentication service accesses the application and places the user name into the HTTP session state.
- 7. The application can request the username or group (role, in this example, "manager") to which the user belongs
- 8. The application connects to the database using the application database user account (APPUSER) written into a configuration file.

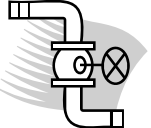

#### quovera

## Agenda - Part 1

- Why security?
- OC4J security
- Set up the user repository
- Set up web descriptor security
- Define View layer security

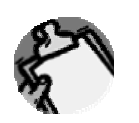

### Variations

- Single Signon (SSO)
  - The user is authenticated by iAS (OID or LDAP)
  - The user credentials (name and roles) are available in all applications managed by SSO
    - Details in Oracle Containers for J2EE Security Guide 10g (10.1.3.1.0) online guide Ch.8
- Database users
  - You can connect the user repository to users and passwords in the Oracle database
  - Custom Login Module for JAZN or SSO
    - Details in the Nimphius/Mills article mentioned at end
- Other J2EE-compliant containers such as Tomcat work the same way
- HTTPS is preferred and the set up is the same

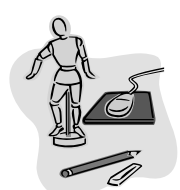

#### quovera

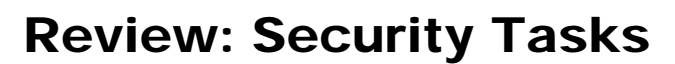

#### Administrator

- Select a security system
  - JAZN here
- Set up user repository roles and users
- Enroll users in roles in the user repository
- Switch user repositories

#### - Before production

ouover

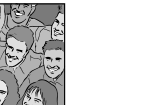

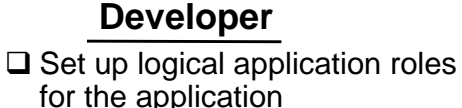

- Configure a login method for the application
- Set up security constraints to protect pages based on roles
- Protect items based on roles
- To Do Part 2
- □ Secure Model level attributes
- Create login and logout pages
- Protect against SQL injection attacks
- Log data modifications
- Display the logged-in user
- Use ADF Security

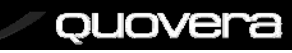

15

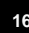

### **JDeveloper Support**

- Define these files using JDeveloper's XML property editors
  - <appname>-jazn-data.xml
  - <appname>-oc4j-app-data.xml
  - web.xml
  - These files configure the Embedded OC4J Server in JDeveloper
- "<appname>" is the application workspace name in JDeveloper
  - Transfer these settings to the "system" level files in the 10.1.3 server
    - system-jazn-data.xml
    - system-oc4j-app-data.xml

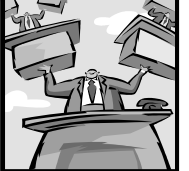

17

#### quovera

### **Users and Roles in JDeveloper**

- Tools | Embedded OC4J Preferences after selecting the application
  - Current Workspace\Authentication\ realms\jazn.com

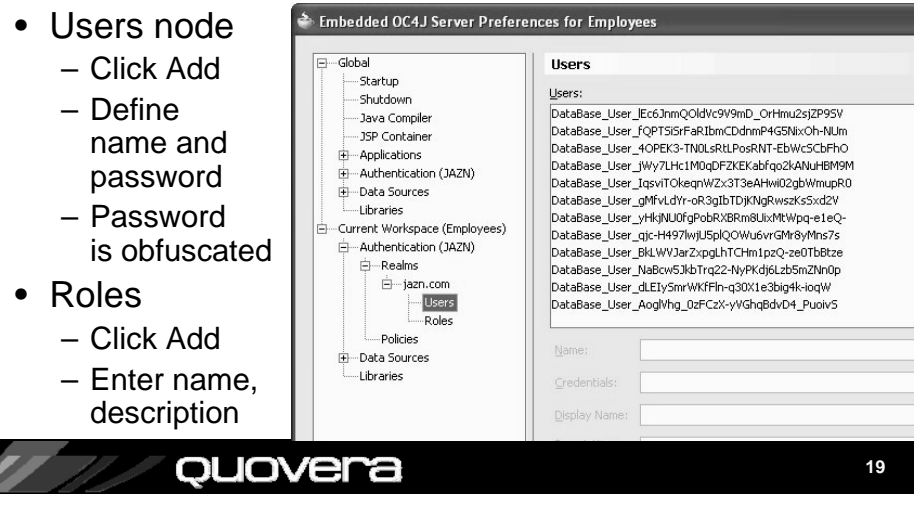

### Set Up Roles and User Accounts

- For XML provider in <appname>-jazn-data.xml
- Define within a realm (namespace within the XML file)

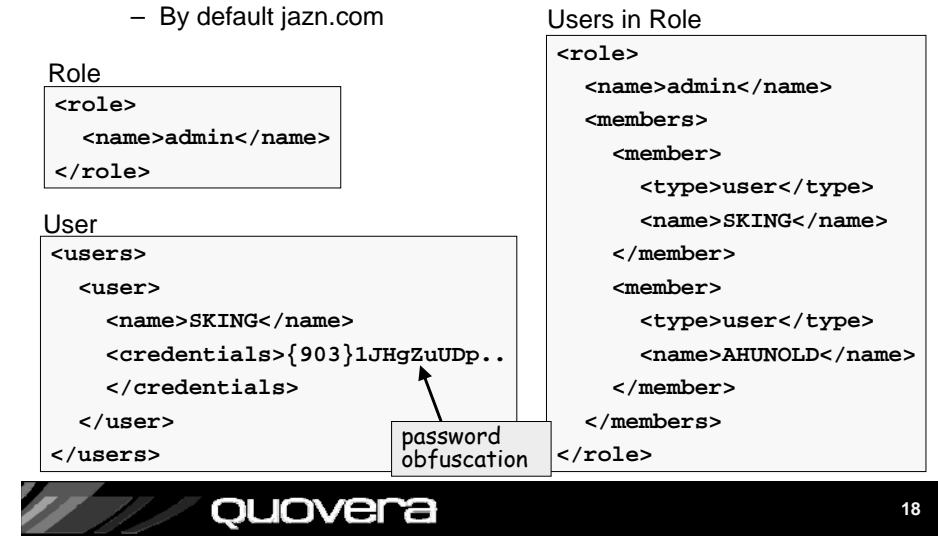

### **Enroll Users in Roles**

- Members Users tab on Roles page
  - Shuttle users to Selected area.

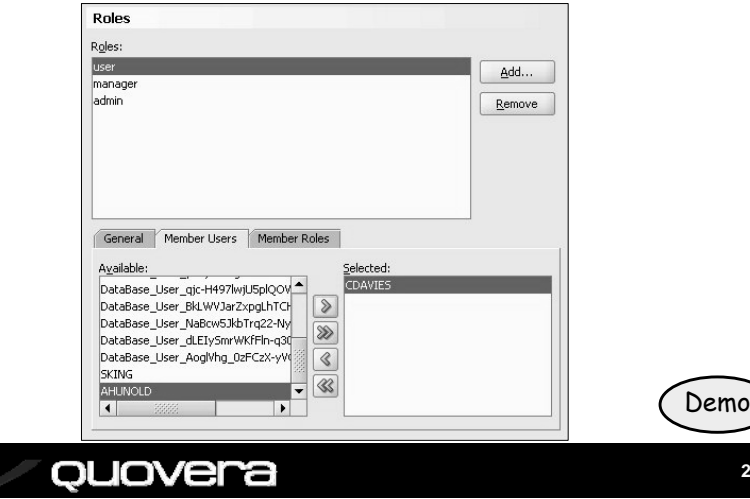

### Agenda – Part 1

- Why security?
- OC4J security
- Set up the user repository
- Set up web descriptor security
- Define View layer security

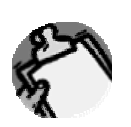

#### Quovera

### **Logical Application Roles**

- On web.xml node in ViewController\Web Content\WEB-INF, select **Properties**
  - Web Application Deployment Descriptor dialog
  - On Security Roles page, click Add

| miter mappings                  | - | Security Roles                                            |                                     |                       |
|---------------------------------|---|-----------------------------------------------------------|-------------------------------------|-----------------------|
| Listeners                       |   | ,                                                         |                                     |                       |
| Servlets/JSPs                   |   | The security roles listed here are                        | used to group the security role rel | ferences used within  |
| Faces Servlet                   |   | the J2EE module into logical group<br>roles on the server | ps that can then be bound to the a  | actual user names and |
| resources                       |   | Toles of the server.                                      |                                     |                       |
| Servlet Mappings                |   | Logical Sociative Bology                                  |                                     |                       |
| MIME Mappings                   |   | Edgical Securicy Roles:                                   |                                     |                       |
| Tag Libraries                   |   |                                                           |                                     | <u>A</u> dd           |
| JSP Property Groups             |   |                                                           |                                     |                       |
| Welcome File Lists              |   |                                                           |                                     | Remove                |
| Locale Encoding Mapping Lists   |   |                                                           | 🚔 Create Security                   | Role                  |
| Message Destinations            |   |                                                           |                                     |                       |
| Message Destination Refs        |   |                                                           |                                     |                       |
| Resource Environment References |   |                                                           | Security Role <u>N</u> ame:         | admin                 |
| Resource References             |   |                                                           |                                     |                       |
| Security Constraints            |   |                                                           | Description:                        | Administrative users  |
| Login Configuration             |   |                                                           |                                     |                       |
| Security Roles                  |   |                                                           |                                     |                       |
| Environment Entries             |   |                                                           |                                     |                       |
| EJB References                  |   | (Demo)                                                    |                                     |                       |
| EJB Local References            |   |                                                           |                                     |                       |
|                                 |   | $\sim$                                                    |                                     |                       |

### **Set Up Logical Application Roles**

- In web.xml (web application deployment descriptor)
- Standard J2EE XML file standard contents
- Abstracts the roles required by the application from the user repository roles

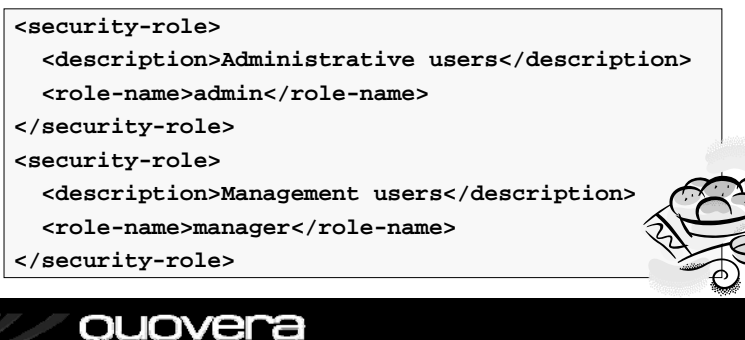

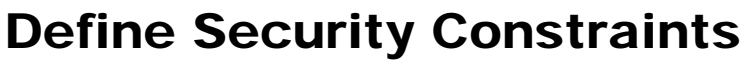

- Used to map logical roles to URL patterns
- Restricts access to a set of files based on role
- URL pattern represents a directory and file names

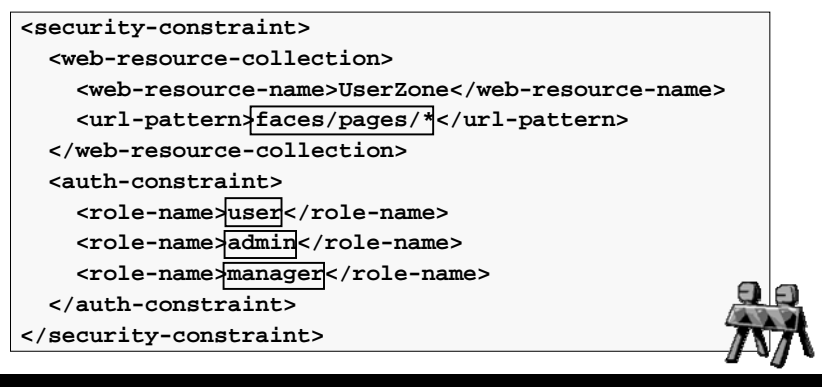

### **Security Constraints**

- On Security Constraints node (web.xml), click New
  - A Constraint child node will appear
- Click Add and name the constraint
  - Order matters start with most restrictive

|  | erization User Data<br>s:<br>Add<br>Periode<br>Create Web Resource Collection<br>Web Resource Name: AdminZone<br>Help OK Cancel<br>Remove |
|--|----------------------------------------------------------------------------------------------------|
|--|----------------------------------------------------------------------------------------------------|

### **Define the Constraint**

- Select Web Resource Collection (AdminZone)
  - On Authorization tab, select the roles
  - These roles will be constrained to the URL patterns you define next
- On Web Resources tab, select collection
  - Click Add and Enter path and file names (or "\*" for all)
- Repeat creation of constraint for all other URL patterns neede

| _ | E.g., UserZone constraint       |
|---|---------------------------------|
|   | for "faces/pages/*" URL pattern |

ouovera

| create on    | Fattern             | <u> </u>                  |
|--------------|---------------------|---------------------------|
| URL Pattern: | faces/pages/admin/* |                           |
| Help         | ОК                  | Cancel                    |
| əd           | Security Co         | nstraints<br>aint<br>aint |

### **Constraint Principles**

- · Security constraints can be defined for any number of roles.
  - Users can be members of any number of roles
  - Roles can contain any number of users.
- Security constraints protect files and directories.
  - Allow files and directories to be accessed by specific users (roles).
- Pages not protected by a security constraint are accessible to any user
- Security constraints are processed in the order in which they appear in the web.xml file.
  - Access allowed if the servlet finds the first security constraint for the user's role where the page matches the URL pattern
  - URL patterns can include the asterisk ("\*") wildcard character
    - Match file names, for example, "\*Emp.jsp"
    - Match all files in all subdirectories - For example, "/faces/pages/\*"

ouovera

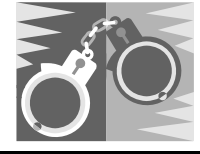

### Wildcard Gotcha

- Wildcard "\*" stands for "all files and files in all subdirectories"
- E.g., you define URL patterns for "/faces/\*" and "/faces/admin/\*"
  - User role assigned "/faces/\*"
  - Admin role assigned "/faces/admin/\*"
  - User role then has access to /faces/admin pages - Not intentionally, however
- Solution: define specific patterns:
  - User role assigned "/faces/\*.jsp"
  - Admin role assigned "/faces/admin/\*"

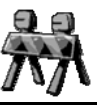

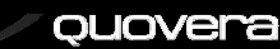

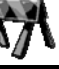

### **Navigation Gotcha**

- Redirect property is "false" by default
  - This indicates a "forward"
    - Controller calls the page directly
  - Problem: no URL is used so the URL pattern cannot be matched
- Set Redirect on navigation case to "true"
  - That way, the browser will request the page using the URL pattern
  - "Redirect" requests browser to send URL of the new page
  - Problem: ADF dialog does not work using redirect

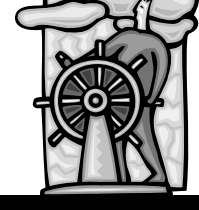

#### quovera

### **Define Login Method**

- Login Configuration page (web.xml)
  - Select HTTP Basic Authentication

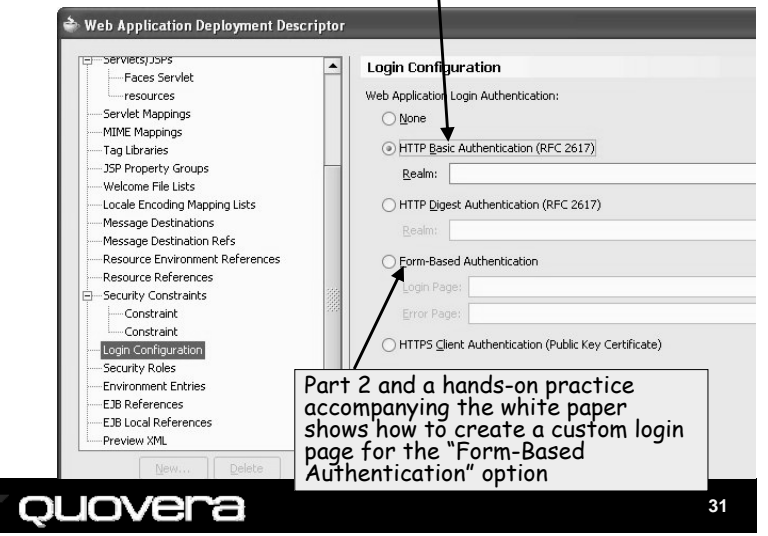

### **Define Application Login**

- Set login method
  - Basic or form-based authentication
  - Set in web.xml

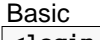

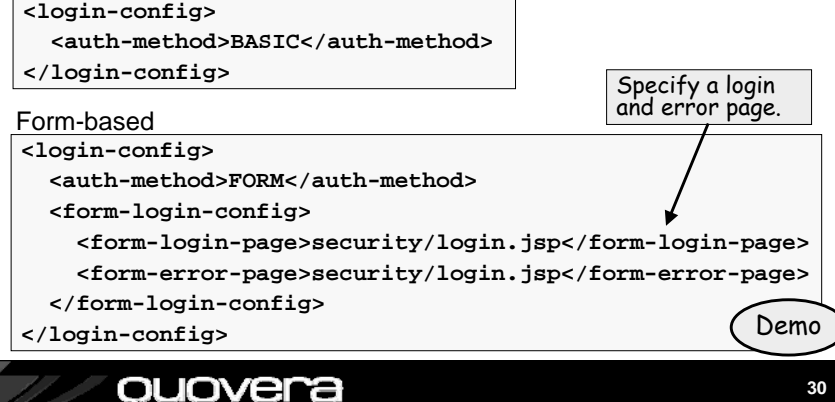

### **Testing Basic Authentication**

Demo

R

Employees-ViewController-webapp

£

Remember my password

OK

- Reminder:
  - admin can access faces/pages/admin/\*
  - user and admin can access faces/pages/\*
- Define pages for admin and user
   One page in each directory Connect to 127.0.0.1
- Test each page
- Basic authentication dialog will appear when you run the page
- Test password protection

```
Quovera
```

Cancel

### **Switching User Repositories**

- XML user repository is handy for development
  - Stored in <appname>-jazn-data.xml in the application root directory – edit it manually
  - Can manage this locally for application development
- LDAP is used for enterprise production systems
- Switch it in <appname>-oc4j-app-data.xml

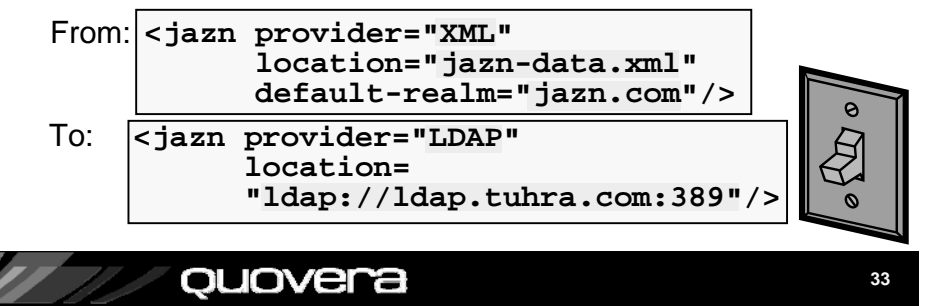

### Agenda - Part 1

- Why security?
- OC4J security
- Set up the user repository
- Set up web descriptor security
- Define View layer security

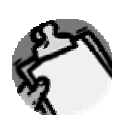

#### Quovera

34

### Who is Running the App?

• Get user role from FacesContext

- This requires writing code in some utility class
- Alternative: use JSF-Security
   Adds an EL scope: securityScope

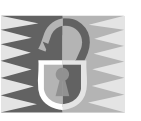

### **JSF-Security**

- Open source framework for exposing security settings to application
  - jsf-security.sourceforge.net

- Download library file and add it to the project

   WEB-INF\lib
- Then role can be queried for value of properties on components
  - Disabled
  - Rendered
  - Read-only

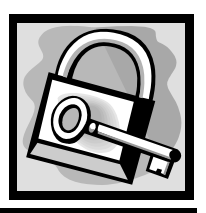

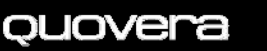

### Example 1

 Hide container (af:tableSelectOne) for all but admin and manager roles

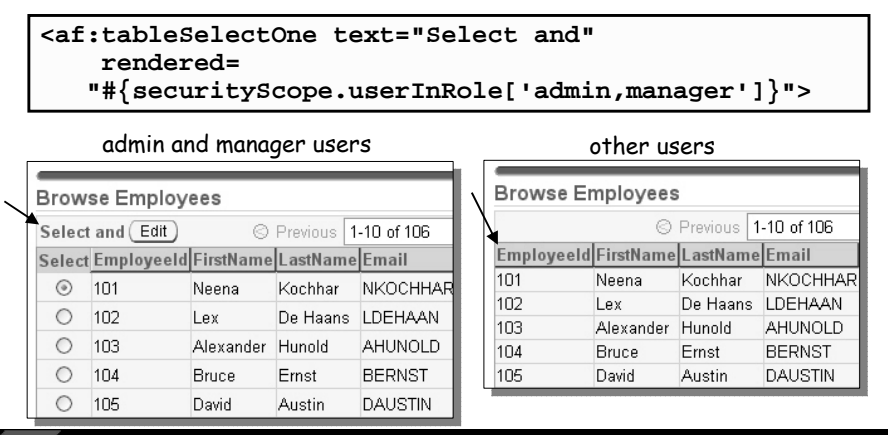

### Example 2

• Disable Salary item for all but admin roles

<af:inputText value="#{bindings.Salary.inputValue}" label="#{bindings.Salary.label}" required="#{bindings.Salary.mandatory}" columns="#{bindings.Salary.displayWidth}" disabled="#{ !securityScope.userInRole['admin']}" />

| admin users                                                                                | other users                                                                                    |
|--------------------------------------------------------------------------------------------|------------------------------------------------------------------------------------------------|
| Edit Employee<br>* Employeeld 101<br>FirstName Neena<br>* LastName Kochhar<br>Salary 17000 | Edit Employeed 109<br>* Employeeld 109<br>FirstName Daniel<br>* LastName Faviet<br>Salary 9000 |
| ouovera                                                                                    | Demo 38                                                                                        |

### Agenda - Part 2

### • Define Model layer security

- Create login and logout pages
- Protect against SQL injection
- Log audit information

Quovera

- Display the user name on the page
- Use the ADF Security framework

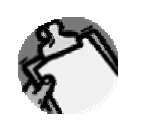

### **Review: Security Tasks**

#### Administrator

- Select a security system
  - JAZN here
- Set up user repository roles and users
- Enroll users in roles in the user repository
- Switch user repositories

#### - Before production

ouovei

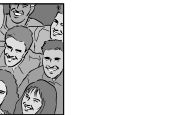

# ■ Set up logical application roles for the application

- Configure a login method for the application
- Set up security constraints to protect pages based on roles
- Protect items based on roles **To Do:**
- □ Secure Model level attributes
- Create login and logout pages
- Protect against SQL injection attacks
- Log data modifications
- Display the logged-in user
- Use ADF Security

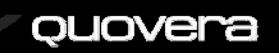

39

40

### Securing Model Layer **ADF BC Attributes**

- ADF BC can read the role of an authenticated user
- Used to secure entity attributes
  - Mark them as
    - Read-only
    - Updateable while new
    - Always Updatable

*ouovera* 

Automatically reflected by the UI

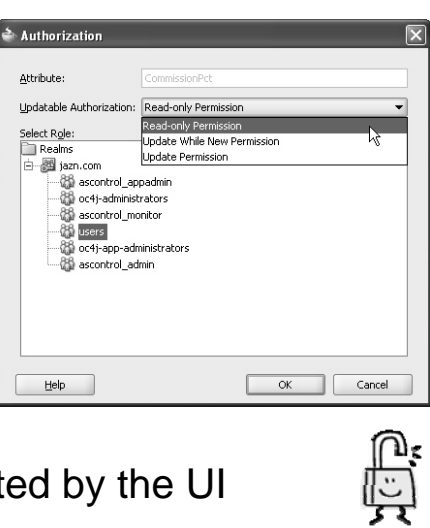

### Secure Model Attributes

- 1. Tell ADF BC to worry about security
  - Set the configuration param jbo.security.enforce=Auth

| Names:               | Properties:                 |                                     |
|----------------------|-----------------------------|-------------------------------------|
| SecurityExampleLocal | Property                    | Value                               |
|                      | AppModuleJndiName           | com.groundside.model.SecurityExamp  |
|                      | ApplicationName             | com.groundside.model.SecurityExamp  |
|                      | DeployPlatform              | LOCAL                               |
|                      | JDBCName                    | hr                                  |
|                      | java.naming.factory.initial | oracle.jbo.common.JboInitialContext |
|                      | jbo.project                 | Model                               |
|                      | jbo.security.enforce        | Auth                                |
|                      |                             |                                     |

### Secure Model Attributes

- 1. Tell ADF BC to worry about security
- 2. Propagate jazn-data.xml data
  - Make sure that the following files contain the same users and roles:
    - %JDEV%/j2ee/home/config/system-jazn-data.xml
    - %JDEV%/jdev/system/oracle.j2ee.10.1.3.n.n/ embedded-oc4i/config/system-jazn-data.xml
    - %workspace%/workspace-jazn-data.xml
  - This is just for design time

ouovera

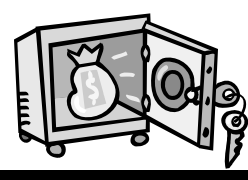

### Secure Model Attributes

1. Tell ADF BC to worry about security

-Name

Tuning

Java

Publish

- 2. Propagate the jazn-data.xml data
- 3. Edit the Entity Object
  - Select the Authorization node
  - Select an attribute
  - Click Add

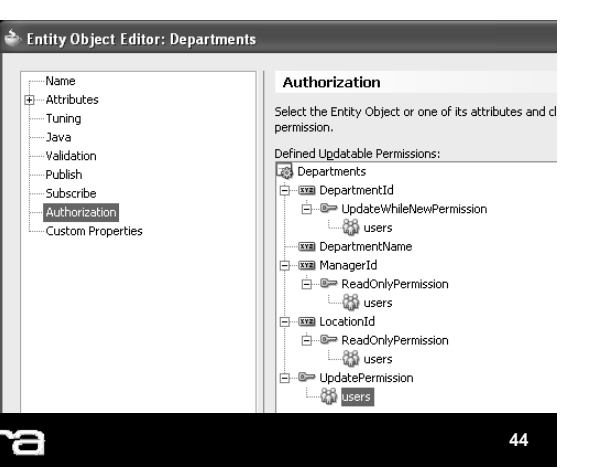

### Agenda - Part 2

- Define Model layer security
- Create login and logout pages
- Protect against SQL injection
- Log audit information
- Display the user name on the page
- Use the ADF Security framework

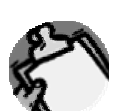

#### quovera

### Login Page

- 3. In the web.xml editor, set login page as security/login.jsp
- 4. This page will be used instead of the basic authentication page

### Login Page

- 1. Create non-JSF JSP
  - \security subdirectory
  - JSF is processed after the JSP authentication takes place

\* Username:

\* Password:

Logi

- 2. Add standard HTML items
  - Form
    - Name: j\_security\_check
    - Method: post
  - Fields
    - Names: j\_username,
  - j\_password - Button
  - Bullon
  - Name: login
  - Value: Login

#### Quovera

- **Logout Page**
- Need to invalidate session and navigate to the login page
- 1. Define page and navigation

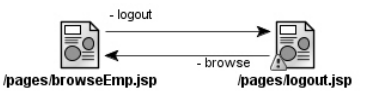

- 2. Add a button on the browse page
  - Text: Logout
  - Action: browse
    - Will navigate to the logout page
  - Immediate: true

ouovera

So validation is not performed

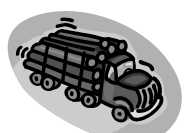

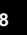

### Logout Page

- 3. Add items to the page
  - PanelHeader for message
  - Button
    - Text: Yes
  - Button
  - Text: No
  - Action: browse
- 4. Add backing bean code to Yes button
  - Invalidate session
  - Navigate to the browse page
    - This will activate the login page
  - Double click the button to create the bean
    - Create the bean (backing\_logout)
    - Rename the method (logoutButton\_action)

quovera

| <u>N</u> ame: | backing_logout                           |  |  |  |
|---------------|------------------------------------------|--|--|--|
| ⊆lass:        | hrapp.view.backing.Logout <u>B</u> rowse |  |  |  |
| Scope:        | request                                  |  |  |  |

### Logout Page

• In new backing bean:

| public String logoutButton_action() throws IOException |
|--------------------------------------------------------|
| {                                                      |
| ExternalContext ectx = FacesContext.                   |
| <pre>getCurrentInstance().getExternalContext();</pre>  |
| HttpServletResponse response =                         |
| (HttpServletResponse)ectx.getResponse();               |
| HttpSession session = (HttpSession)                    |
| <pre>ectx.getSession(false);</pre>                     |
| <pre>session.invalidate();</pre>                       |
| response.sendRedirect("./browseEmp.jsp");              |
| return null;                                           |
| }                                                      |

#### Quovera

### Agenda - Part 2

- Define Model layer security
- Create login and logout pages
- Protect against SQL injection
- Log audit information
- Display the user name on the page
- Use the ADF Security framework

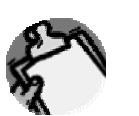

49

### **SQL** Injection

• A technique used to insert unintended SQL text inside query forms, e.g.,

SELECT \* FROM employees WHERE last\_name LIKE '<field\_value>%'

 User is supposed to enter something like "Kin" in the Last Name query field

-The SQL would then be:

SELECT \* FROM employees WHERE last\_name LIKE 'Kin%'

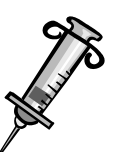

ouovera

### **SQL Injection Attempt**

- The user could, instead, enter:
   %' and salary > 10000 --
- This turns into:

SELECT \* FROM employees WHERE last\_name LIKE '%' and salary > 10000 -- %'

- The user will be able to see all employees with salaries over 10,000
  - Could be a problem
- Smart hackers could potentially enter function calls or other code that changes data as well

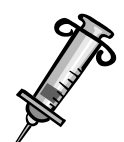

#### quovera

### **Logic for Query Criteria Filter**

- Intercept and filter the search criteria
  - Implement a Impl class for the VO
  - Override getViewCriteriaClause(boolean)
- Filter can check for "warning" strings
  - Operators
  - Column names
  - Pseudo columns
- Regular Expressions are excellent for this

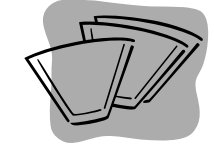

### **SQL Injection Solutions**

- Do not use Find mode (in ADF Faces)
   However, it is very convenient
- Instead, use bind variables (parameterized queries)
  - Nearly 100% solution
  - Database matches datatypes
  - Does not construct SQL clause predicates
- Like the Oracle Reports bind parameter
  - QBE uses parameters like the lexical parameters: part of the SQL statement
- You can also filter query parameters before processing
  - See hands-on practice on website

#### Quovera

### **Filtering the Criteria**

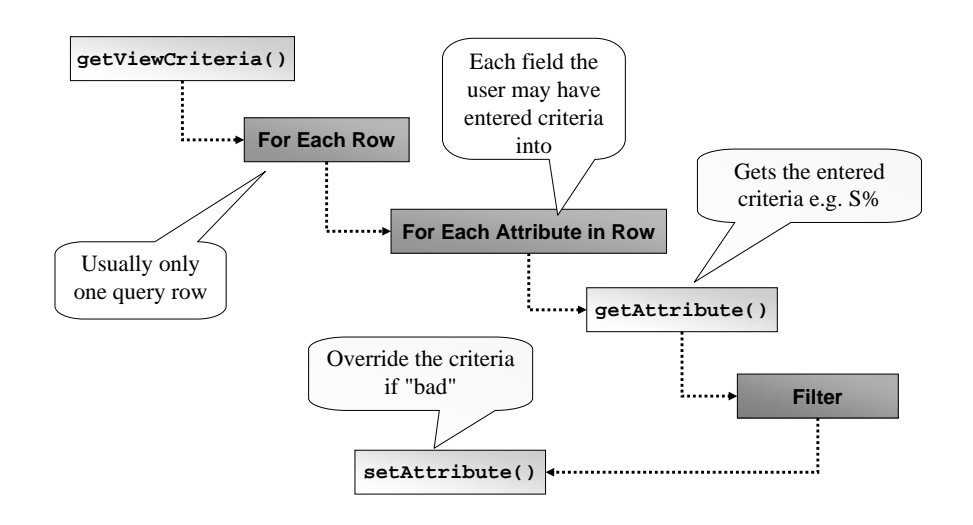

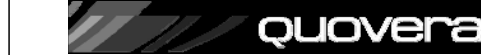

### **A Simple Filter**

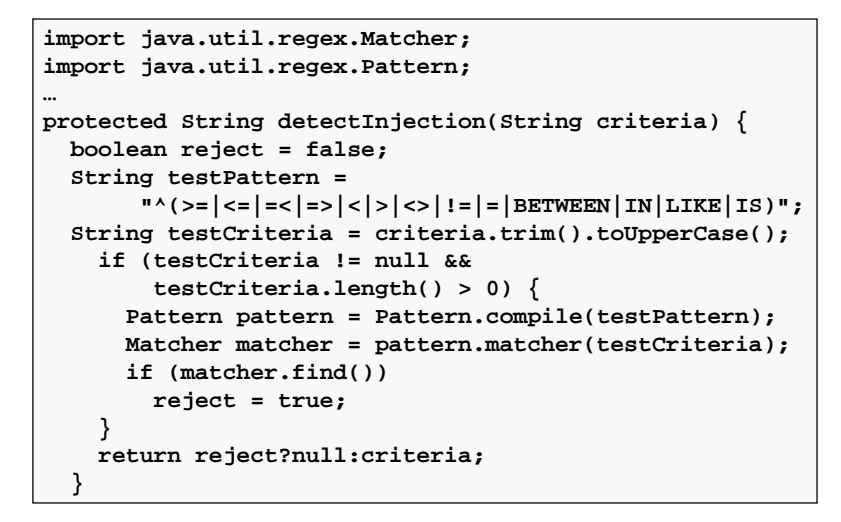

quovera

### Agenda - Part 2

- Define Model layer security
- Create login and logout pages
- Protect against SQL injection
- Log audit information
- Display the user name on the page
- Use the ADF Security framework

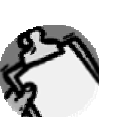

#### / quovera

Audit Columns in ADF BC

• Entity object history column property

Jovera

- created on
- created by
- modified on
- modified by
- version
- Requires use of JAZN security

| bу   | Name<br>Attributes                                                                                                    | <ul> <li>Create</li> </ul> | dBy                                                                                                    |                      |
|------|----------------------------------------------------------------------------------------------------|----------------------------|----------------------------------------------------------------------------------------------------|----------------------|
| d on | EmployeeId<br>FirstName                                                                                                    | Entity A<br>Attribut       | ttribute Custom Properties Control Hints                                                                                                    | Updatable            |
| d by | Email<br>PhoneNumber                                                                                                    | Name:<br>Type:<br>Default  | CreatedBy<br>String                                                                                                    | Always     While New |
| i    | - Jobid<br>- Jobid<br>- Salary<br>- CommissionPct<br>- Managerid<br>- Departmentid<br>- CreatedDate<br>- CreatedDate<br>- ModifiedBy<br>- ModifiedDate |                            | Pergistent     Provide     Provide | Refresh After        |
|      | Tuning<br>Java<br>Validation<br>Publish<br>Subscribe<br>Authorization                                                                                  | Databa<br>Nam <u>e</u> : C | Se Column                                                                                                    |                      |

### More Advanced Audit

- History columns mechanism may not be enough for some uses
  - Saving old versions of records
  - Writing audit trails to a different table
  - Non ADF BC applications also update the tables
- Use table triggers to write the audit info
- The problem of "identity"
  - Database account is most likely shared
  - Need to push the J2EE identity into the DB...

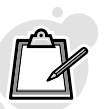

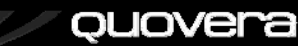

### **Steps for Propagating Identity**

- 1. Set up application context to store this additional metadata
- 2. Use the context information from the table triggers
- 3. Set the context information at runtime from ADF BC

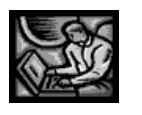

Quovera

ouovera

### The Context Package

CREATE OR REPLACE PACKAGE security\_pkg IS PROCEDURE set\_security\_context ( p\_username IN VARCHAR2, p\_application IN VARCHAR2 DEFAULT 'TUHRA'); END security\_pkg;

```
CREATE OR REPLACE PACKAGE BODY security_pkg

IS

PROCEDURE set_security_context (

    p_username IN VARCHAR2,

    p_application IN VARCHAR2 DEFAULT 'TUHRA')

IS

BEGIN

    -- Write the user info into the context area

    SYS.DBMS_SESSION.set_context ('HR_CONTEXT',

        'APP_USERNAME', p_username);

EXCEPTION

    -- exception handling code

END;

END security_pkg;
```

### **Application Context**

- A namespace containing name=value pairs
  - "Session State" in the database
  - USERENV is one such

SELECT SYS\_CONTEXT('USERENV','NLS\_DATE\_FORMAT')
FROM DUAL;

 Populated by a defined (trusted) package

CREATE CONTEXT hr\_context USING security\_pkg;

• Used for VPD as well

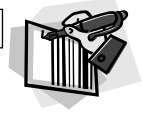

#### Quovera

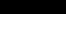

#### **Using The Context**

| CREATE OR REPLACE TRIGGER employees_audit_biu        |
|------------------------------------------------------|
| BEFORE INSERT OR UPDATE                              |
| ON employees                                         |
| FOR EACH ROW                                         |
| DECLARE                                              |
| <pre>v_user VARCHAR2(30);</pre>                      |
| BEGIN                                                |
| <pre>v_user := UPPER(SYS_CONTEXT('HR_CONTEXT',</pre> |
| 'APP_USERNAME'));                                    |
|                                                      |
| IF INSERTING                                         |
| THEN                                                 |
| :NEW.created_by := v_user;                           |
| :NEW.created_date := SYSDATE;                        |
| ELSIF UPDATING                                       |
| THEN                                                 |
| :NEW.modified by := v user;                          |
| :NEW.modified date := SYSDATE;                       |
| END IF;                                              |
| END;                                                 |

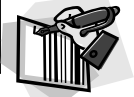

### Setting the Context from ADF

• Application module prepareSession() method

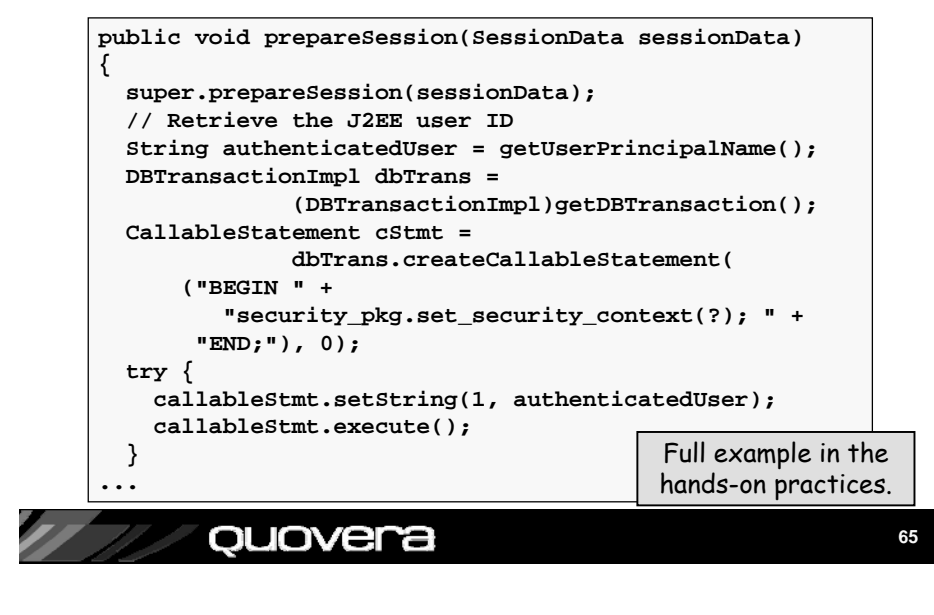

### Agenda - Part 2

- Define Model layer security
- Create login and logout pages
- Protect against SQL injection
- Log audit information
- Display the user name on the page
- Use the ADF Security framework

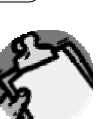

#### *quovera*

### **Display the Username**

- The user name is in the securityScope
- 1. Add an outputFormatted item
  - This should be part of the template
- 2. Set Value property
  - Signed in as "#{securityScope.remoteUser}"

| <pre><f:facet name="infoUser">   <af:outputformatted value="Signed in as #{securityScope.remoteUser}"></af:outputformatted></f:facet></pre> |                  |                      |             |            |  |  |
|----------------------------------------------------------------------------------------------------|------------------|----------------------|-------------|------------|--|--|
|                                                                                                    |                  |                      |             |            |  |  |
| Browse Employees                                                                                                    |                  |                      |             |            |  |  |
| Select and (Edit)                                                                                                    |                  |                      |             |            |  |  |
|                                                                                                    | Select Employeel | d FirstName LastName | Email Ph    | noneNumber |  |  |
|                                                                                                    | ID1              | Neena Kochhar        | NKOCHHAR 51 | 5.123.4568 |  |  |
|                                                                                                    | era              |                      |             | 67         |  |  |

### Agenda - Part 2

- Define Model layer security
- Create login and logout pages
- Protect against SQL injection
- Log audit information
- Display the user name on the page
- Use the ADF Security framework

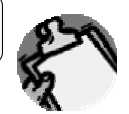

#### / quovera

### **ADF Security**

- Alternative to container security method explained before
- ADF feature that allows you to control access on the binding level
- Affects the View layer code
- Use this for any Business Service
  - ADF BC, EJB, web services, POJO
  - Compared to Model security which is for ADF BC only
- Works with JAAS and OC4J
- **Requirement**: currently, all bindings must have authorization defined

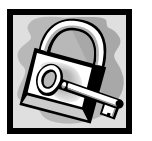

#### quovera

### 1. Configure the Application - A

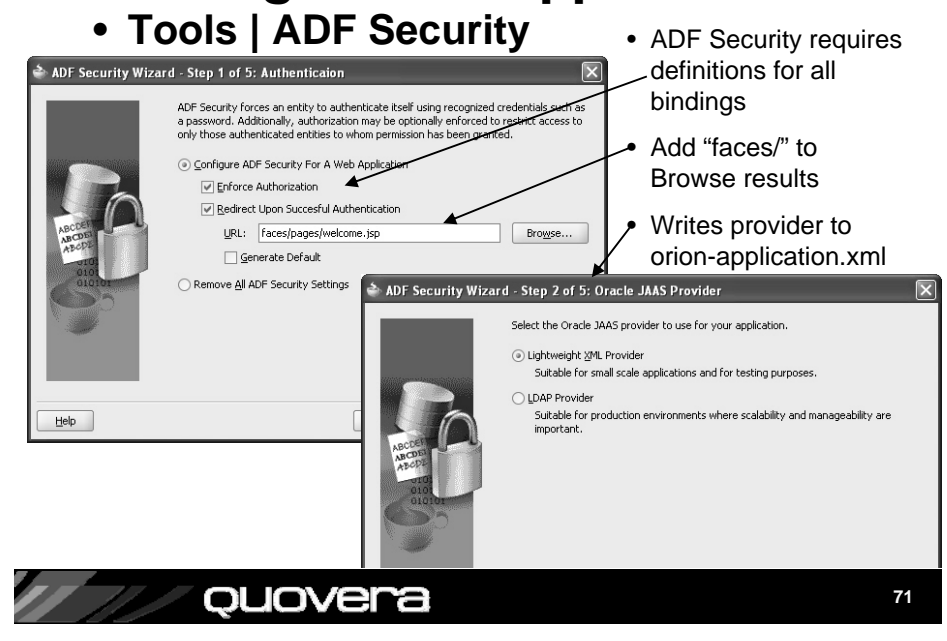

### **ADF Security - Steps**

- 1. Configure application for ADF Security
  - Use the ADF Security Wizard
  - Available in JDev 10.1.3.2 (not 10.1.3.1)
- 2. Define OC4J container security
- 3. Define security on all bindings
  - Use the Edit Authorization right-click menu item
  - PageDef file
  - Individual bindings
- 4. Optionally restrict access to components

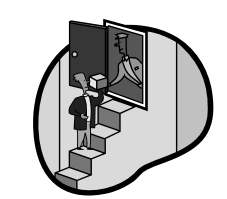

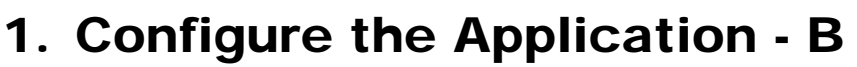

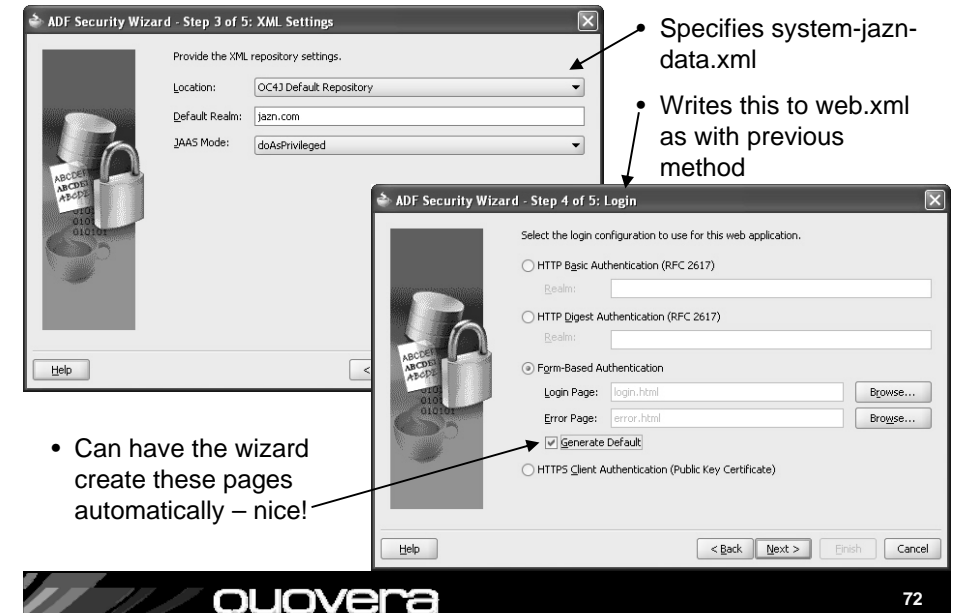

### 1. Configure the Application - C

- adfAuthentication is the constraint name
- Set up roles
- This ends up in web.xml

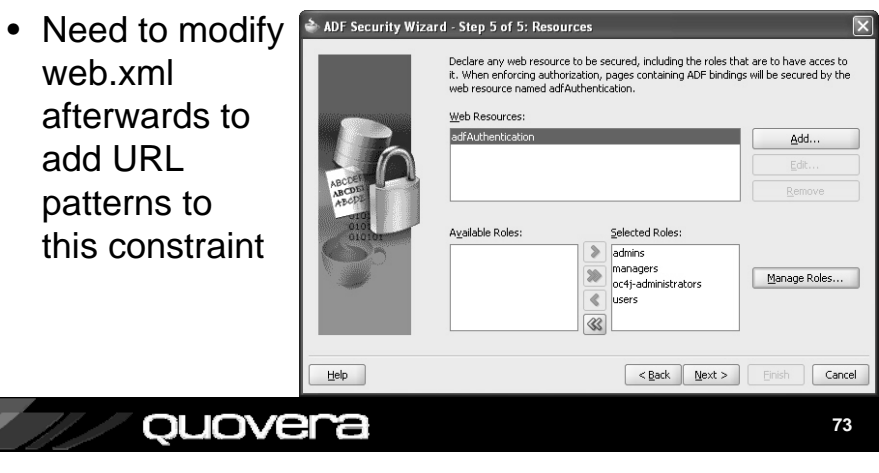

### 2. Define OC4J Container Security

 Set up users and roles and map users to roles, as before but use Global area

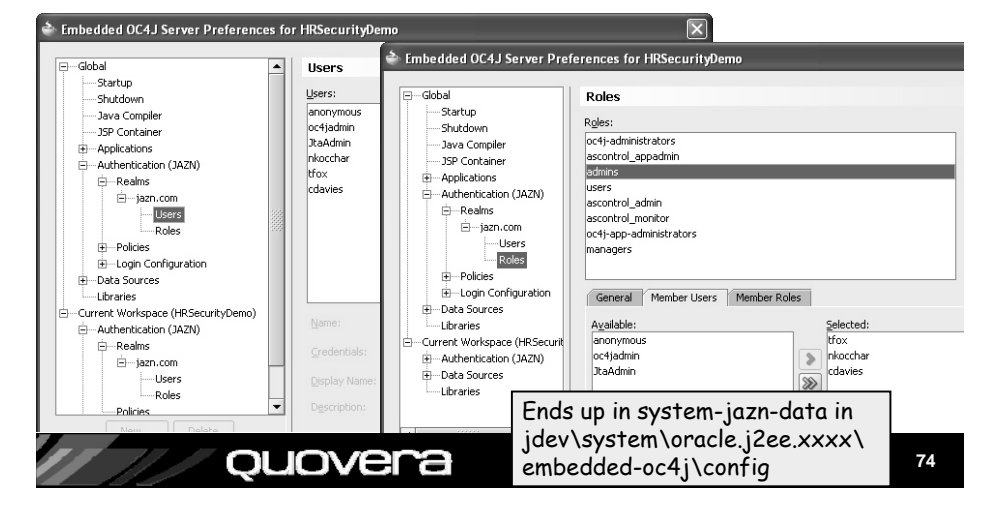

### 3. Define Security on the Bindings

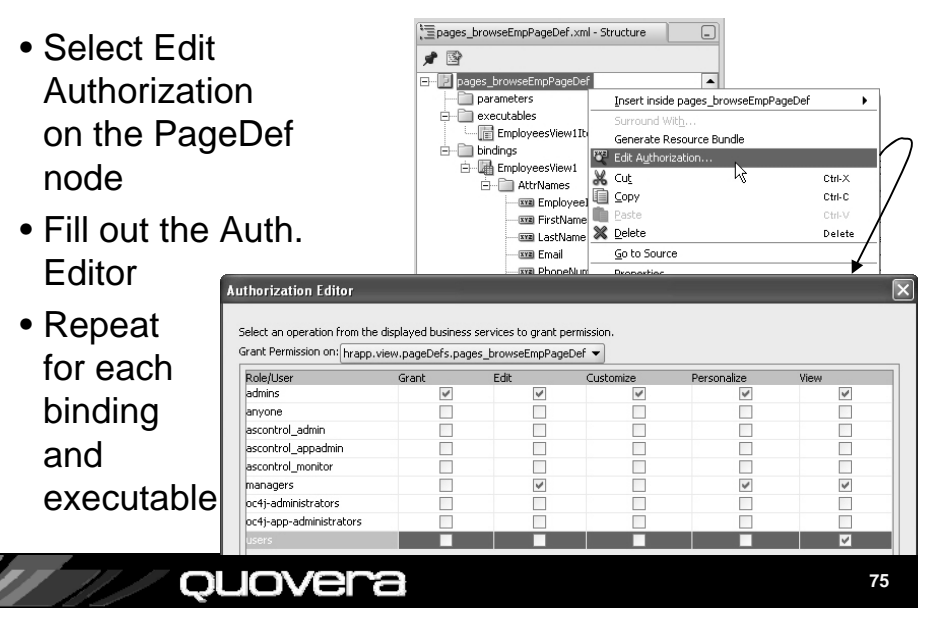

### 4. Optionally Restrict Access to Components - A

- Set Disabled, Rendered properties on components based on the PermissionInfo object
  - This reads the binding grants you defined in the Edit Authorization dialog for that user's role

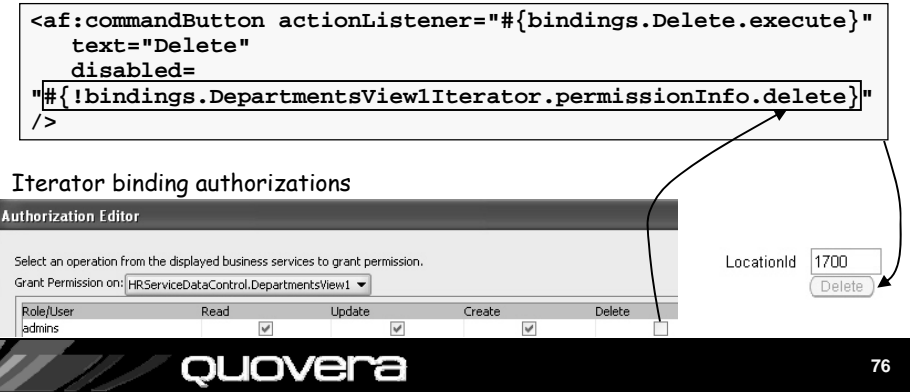

### 4. Optionally Restrict Access to Components - B

· Access the grants programmatically in backing bean code

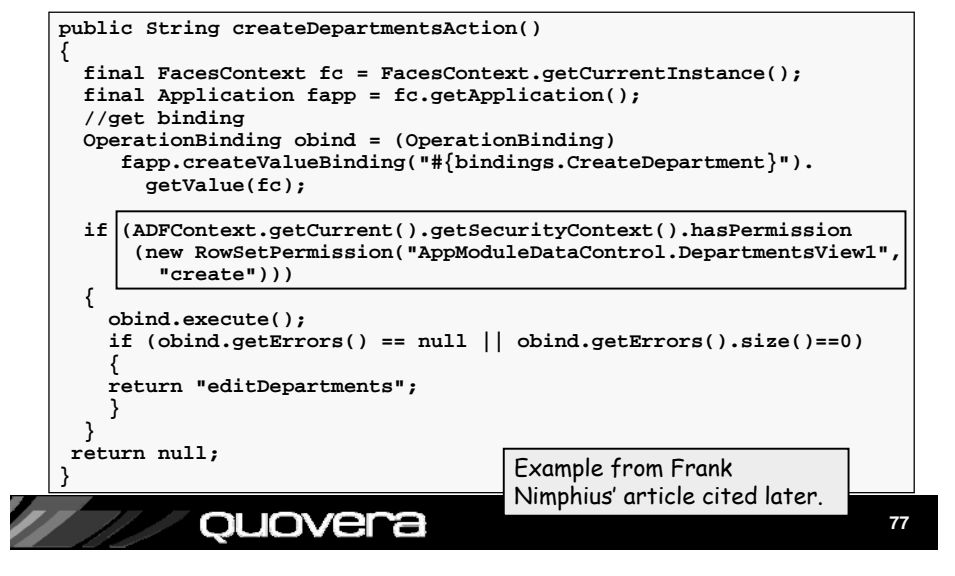

### **Other Resources**

- Declarative J2EE authentication and authorization with JAAS, Frank Nimphius and Duncan Mills
  - Google search that title
- Oracle Application Server Containers for J2EE Security Guide 10g Release 3 (10.1.3)
  - download-east.oracle.com/docs/cd /B25221\_04/web.1013/b14429/toc.htm
- Introduction to ADF Security in JDeveloper 10.1.3.2, Frank Nimphius on OTN
  - Google search that title
- White paper for this talk

ouovera

- Hands-on practices
- On the IOUG SELECT and Quovera websites

### To Use or Not To Use?

- It's actually more complex, but easier to define
  - Huh?
  - Easy: Wizard and authorization dialogs help
  - Complex: It requires granting every binding
- Use it if your business service is not ADF BC
- Use it if you need low-level control of elements
  - More options than ADF BC authorization control
- Use it if you prefer "easy" declarative screens
- Wait, if you can, for an upcoming version that allows you to declare permissions for only bindings that need permissions

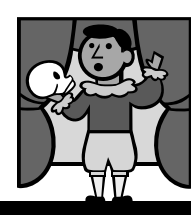

Stay tuned

for JDev

R 11

#### *quovera*

### Summary

- You need to design application security
- OC4J offers easy access to standard JAAS security features (JAZN)
- JAZN supports user repositories in XML and LDAP
- JDeveloper can help you define XML user repositories and hooks into the app
- Design and test for all security breach scenarios

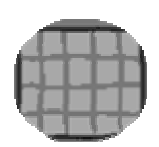

#### , quovera

79

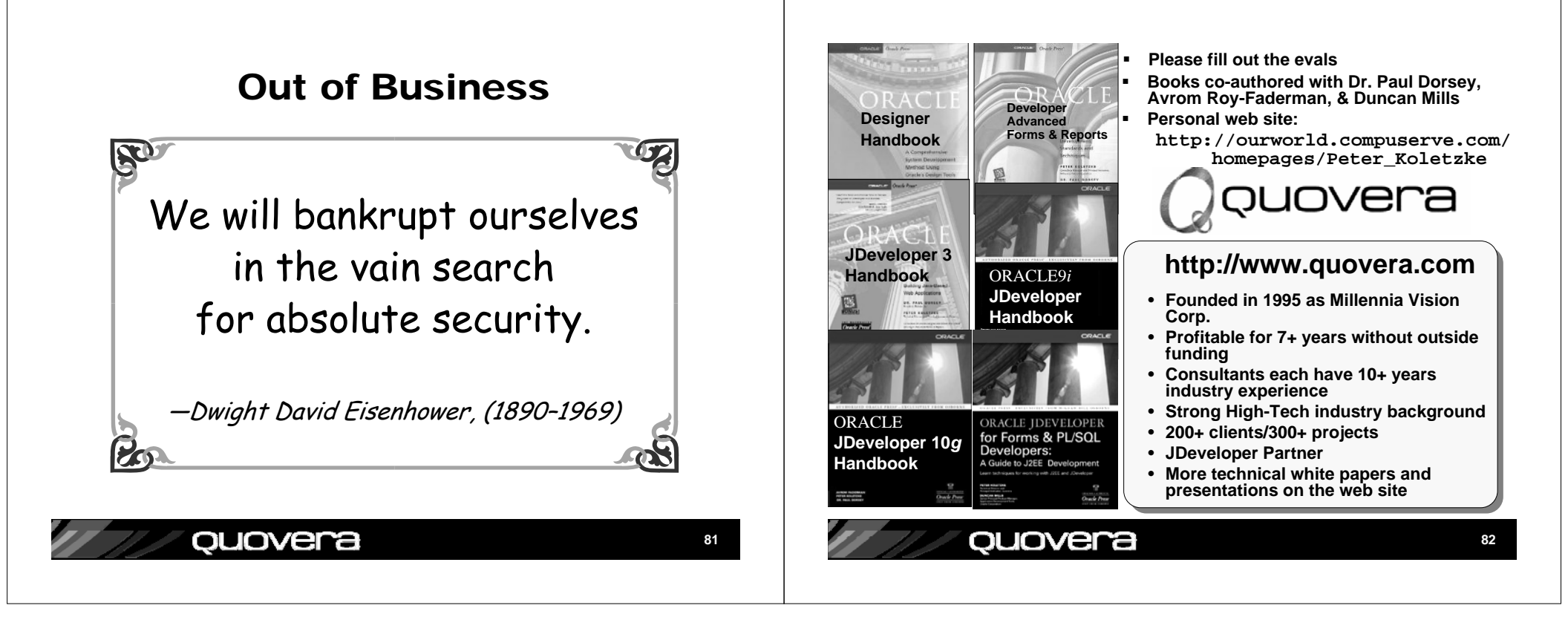